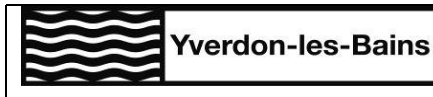

Ressources Humaines Case postale CH-1401 Yverdon-les-Bains

# NovaTime

### NOVATIME

Bienvenue dans NovaTime, l'outil de la Ville d'Yverdon-les-Bains pour la transmission numérique des heures ou autres variables salaires à payer

### LOGIN ET MOT DE PASSE

Demandez à recevoir votre login de connexion et mot de passe au bureau des salaires : salaires@ylb.ch

Données à préciser dans votre demande :

- Nom et prénom
- Service ou lieu de travail
- > N° de téléphone pour la réception des sms permettant l'identification sur NovaTime
- > Adresse mail

La connexion à NovaTime se fait par un système de double authentification par sms

#### CONNEXION

Se rendre à l'adresse internet : https://novatime.ylb.ch/login

|   |                                                        | nart              |               |
|---|--------------------------------------------------------|-------------------|---------------|
|   |                                                        |                   |               |
|   |                                                        |                   |               |
|   |                                                        |                   | 1             |
|   | Yverdo                                                 | n-les-Bains       |               |
|   |                                                        |                   |               |
|   |                                                        |                   |               |
|   | Nom utilisateur                                        |                   |               |
|   | Nom utilisateur<br>109560 <b>1</b>                     |                   | 8             |
|   | Nom utilisateur<br>109560 <b>1</b><br>Mot de passe     |                   | 8             |
|   | Nom utilisateur<br>105560 <b>1</b><br>Mot de passe<br> | <u>@</u>          | 8             |
|   | Nom utilisateur<br>105560 1<br>Mot de passe<br>        | کی Mot de passe o | A<br>aublić 1 |
| : | Nom utilisateur<br>10550 1<br>Mot de passe<br>         | کی Mot de passe o | A<br>aublié?  |

- 1. Introduire le login et mot de passe reçu par mail
- « Se souvenir de moi ? » permet de ne pas ressaisir vos données de connexion à chaque fois, lorsque vous vous connectez avec le même appareil
- 3. « Mot de passe oublié ? » vous permet de recevoir un nouveau mail comprenant vos données de connexion
- 4. Cliquez sur « Se connecter » pour accéder à NovaTime

#### CONTACT

En cas de question, le service des Ressources Humaines peut vous renseigner :

Tél : +41 24 423 61 60 (interne : 6160) les lundis-mercredis-vendredis de 10h00 à 12h00 et les mardisjeudis de 14h00 à 16h00

@:<u>salaires@ylb.ch</u>

Hôtel de Ville, Place Pestalozzi 2, CH-1401 Yverdon-les-Bains Tél. : +41 24 423 61 13

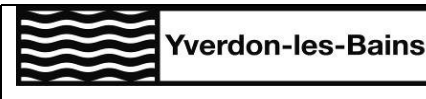

### NovaTime

## SAISIE DES HEURES

Il existe plusieurs façons d'introduire vos heures :

- > Par période : indication de la duree travaillée par période
- > Par jour : indication de la duree travaillée par jour
- > Horaire : indication de l'heure d'arrivée et de départ, par jour

Sauf indication contraire de votre hiérarchie, nous vous encourageons par soucis de simplification à saisir le total de vos heures travaillées par période.

En cas de chômage partiel, la saisie d'une durée travaillée par jour est obligatoire.

*Toutes les heures doivent être saisies en centièmes, et non en minutes. Soit par exemple pour indiquer 1h30, saisir 1.5 heures* 

#### TABLE DE CONVERSION MINUTES/CENTIEMES D'HEURE

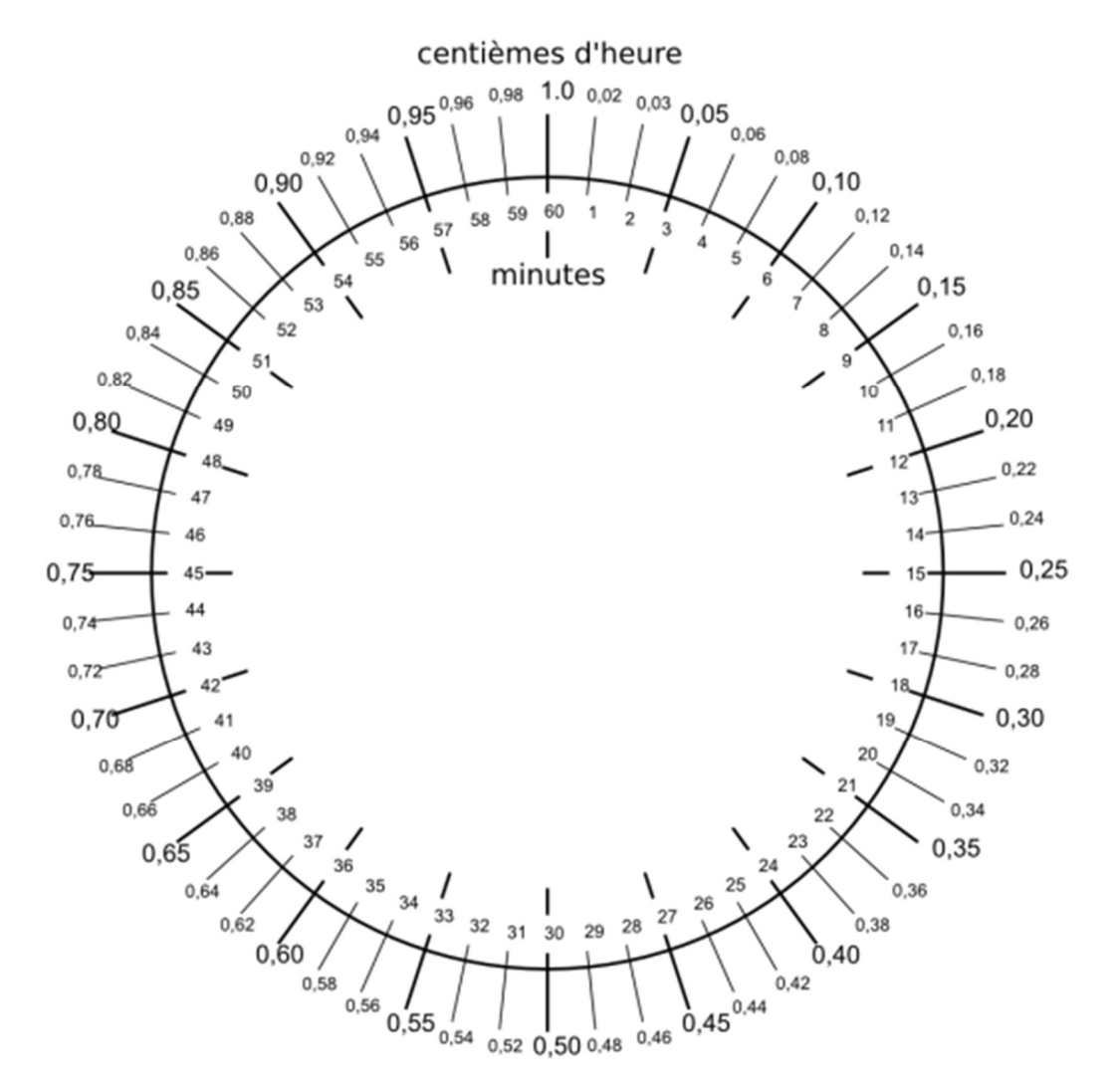

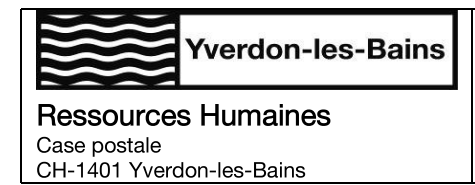

## NovaTime

### SAISIE PAR PERIODE

Dans le menu principal, cliquer sur le sous-menu « Saisie de durées - Saisie par période »

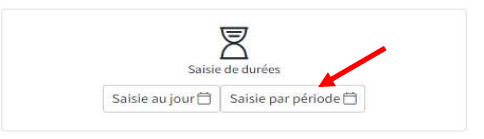

- 1. Sélectionner le mois concerné
- 2. Cliquer sur l'icône Reverence pour créer une nouvelle ligne
- 3. Saisir les dates de début et fin de la période (toujours incluses dans le mois sélectionné) ou cliquer sur 🛱 et choisir les dates
- 4. Saisir le nombre d'heures travaillées
- 5. Choisir l'unité de travail, puis la section si des possibilités s'affichent dans le menu déroulant
- 6. Indiquer le cas échéant une remarque (facultatif)
- 7. Cliquer sur 🗹 pour valider la saisie ou sur 🗵 pour la supprimer

| NO | IA Smar  | Dashbord saisle timeshee    | t             |                      |         |              |                     |            |            |   |          |            |          |                     | recherche | Q Q @ 8 @    |
|----|----------|-----------------------------|---------------|----------------------|---------|--------------|---------------------|------------|------------|---|----------|------------|----------|---------------------|-----------|--------------|
| 1  | 100- Com | mune d'Yverdon-les-Bains. 🗢 | Vue Employé 🗢 | YVERDON NovaTime (10 | 9560)   |              |                     |            |            |   |          |            | 2        | Ajouter Enregistrer | Exporter  | Exporter Pdf |
|    |          |                             |               |                      | Période | Février 2022 | v                   | Date début | 01.02.2022 | • | Date fin | 22.02.2022 | 6        |                     |           |              |
|    | 69       | Date début                  |               | 2 Date fin           |         |              | Quantité            | Nature     | Unité      |   |          | Section    | Remarque |                     | Statut    | 7            |
|    | Ø        | 01.02.2022                  |               | 22.02.2022           |         |              | <b>a</b> ∘ <b>4</b> | Heures     |            |   | 5 -      | ~          | (        | 6                   |           |              |
|    |          |                             |               |                      |         |              |                     |            |            |   |          |            |          |                     |           |              |

Vous pouvez dupliquer la ligne en cliquant sur l'icône 😐 tout à gauche de celle-ci.

Il n'est pas possible de saisir des données futures, seules les prestations déjà réalisées peuvent être saisies.

Si plusieurs choix s'affichent dans les menus « unité » ou « section », et que vous ne savez pas lequel sélectionner, votre responsable peut vous renseigner

En cas de validation par erreur, la saisie peut être modifiée par votre responsable

Les indications spéciales demandées par votre responsable, par exemple lorsqu'il s'agit d'heures pour effectuer un remplacement, doivent être mentionnées sous « remarque »

Dès la saisie effectuée, le statut change pour vous permettre de suivre la validation de celle-ci, par exemple : <sub>Statut</sub>

Validation resp. unité-filière en cours

| Pour une   | utilisation <b>r</b> |         |
|------------|----------------------|---------|
| optimum    | sur                  | ~ 1 ~ ~ |
| smartphone | , nous               |         |
| vous recom | mandons              |         |
| de tourne  | er votre             | 2 1 2 1 |
| smartphone |                      |         |

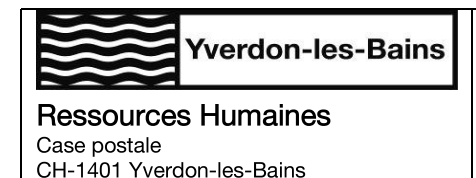

#### SAISIE PAR JOUR

Dans le menu principal, cliquer sur le sous-menu « Saisie de durées - Saisie au jour »

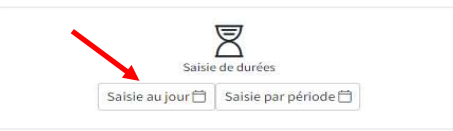

- 1. Sélectionner le mois concerné
- 2. Aller sur le jour concerné
- 3. Saisir le nombre d'heures travaillées
- 4. Choisir l'unité de travail, puis la section si des possibilités s'affichent dans le menu déroulant
- 5. Indiquer le cas échéant une remarque (facultatif)
- 6. Cliquer sur  $\square$  pour valider la saisie ou sur  $\square$  pour la supprimer

| NO | IA Smart <sup>®</sup> | Dashbord sa   | isie timesheet      |                      |                |              |       |            |            |   |         |                     |   | reche          | che QQ@&B            |
|----|-----------------------|---------------|---------------------|----------------------|----------------|--------------|-------|------------|------------|---|---------|---------------------|---|----------------|----------------------|
| ٢  | 100- Commun           | e d'Yverdon-b | es-Bains. 🍳 🛛 Vue E | mployé   VVERDON Nov | aTime (109560) |              |       |            |            |   |         |                     |   | Enregistrer DE | porter AExporter Pdf |
|    |                       |               |                     |                      | Période        | Février 2022 |       | Date début | 01.02.2022 |   |         | Date fin 28.02.2022 |   |                |                      |
|    | -                     | Jour          | Date                | Nb heures            |                | Nature       | Unité |            |            |   | Section | n Remarque          |   | Statut         |                      |
|    | Ø                     | mar.          | 01/02/2022          | ° 3                  |                | Heures       |       |            |            | 4 | ~       | ~                   | 5 |                | ☑ 🖂 🖯                |
|    | D                     | mer.          | 02/02/2022          | 0                    |                | Heures       |       |            |            |   | •       | ~                   |   |                |                      |
|    | D                     | jeu.          | 03/02/2022          | 0                    |                | Heures       |       |            |            |   | ~       | ~                   |   |                |                      |
|    | 0                     | ven.          | 04/02/2022          | 0                    |                | Heures       |       |            |            |   | ~       | ~                   |   |                |                      |

Vous pouvez dupliquer la ligne en cliquant sur l'icône 😐 tout à gauche de celle-ci.

Il n'est pas possible de saisir des données futures, seules les prestations déjà réalisées peuvent être saisies.

Si plusieurs choix s'affichent dans les menus « unité » ou « section », et que vous ne savez pas lequel sélectionner, votre responsable peut vous renseigner

En cas de validation par erreur, la saisie peut être modifiée par votre responsable

Les indications spéciales demandées par votre responsable, par exemple lorsqu'il s'agit d'heures pour effectuer un remplacement, doivent être mentionnées sous « remarque »

Dès la saisie effectuée, le statut change pour vous permettre de suivre la validation de celle-ci, par exemple : <sub>Statut</sub>

Validation resp. unité-filière en cours

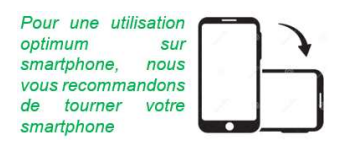

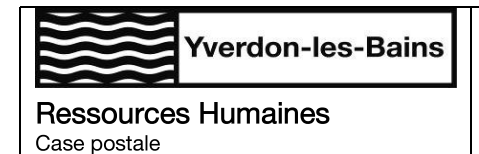

NovaTime

### SAISIE DES HORAIRES

CH-1401 Yverdon-les-Bains

Dans le menu principal, cliquer sur le sous-menu « Saisie d'horaires »

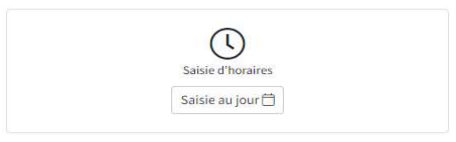

- 1. Sélectionner le mois concerné
- 2. Aller sur la date concernée
- 3. Saisir l'heure d'arrivée et de départ ou cliquer sur <sup>(C)</sup>, le nombre d'heures se calcule automatiquement
- 4. Choisir l'unité de travail, puis si la section si des possibilités s'affichent dans le menu déroulant
- 5. Indiquer le cas échéant une remarque (facultatif)
- 6. Cliquer sur  $\square$  pour valider la saisie ou sur  $\square$  pour la supprimer

| 100- Com | mune d'Yver | don-les-Bains. 🗢 | Vue Employé 🗢 🕥 | /ERDON NovaTime (109560) |                |     |          |                |          |            |          | Enregistrer     DExporter     Dexporter |
|----------|-------------|------------------|-----------------|--------------------------|----------------|-----|----------|----------------|----------|------------|----------|-----------------------------------------|
|          |             |                  |                 | Périoc                   | e Février 2022 | 1 . | Date dél | but 01.02.2022 | Date fin | 28.02.2022 |          |                                         |
| 曲        | Jour        | Date             | Horaire         |                          |                |     |          | Unité          |          | Section    | Remarque | Statut                                  |
| Ø        | mar.        | 01/02/2022       | heure:minute    | ©                        | heureminute    | ©   | 0        |                | ×        | ¥          | 5        |                                         |
| Q        | mer.        | 02/02/2022       | heure:minute    | 9                        | heureminute    | ©   | 0        |                | 4 .      | ×          |          |                                         |
| Ø        | jeu.        | 03/02/2022       | heure:minute    | G                        | heureminute    | •   | 0        |                | v        | ~          |          |                                         |
| C.       | ven. 🖌      | 04/02/2022       | heure:minute    | <sub>©</sub> 3           | heure:minute   | 9   | 0        |                | ~        | ~          |          |                                         |
| 0        | sam.)       | 05/02/2022       | heure:minute    | •                        | heureminute    | •   | 0        |                | ~        | ~          |          |                                         |
| O        | dim.        | 06/02/2022       | heure:minute    | •                        | heure:minute   | •   | 0        |                | ~        | ~          |          |                                         |
| Ø        | lun.        | 07/02/2022       | heure:minute    | G                        | heureminute    | •   | 0        |                | ~        | ~          |          |                                         |

Vous pouvez dupliquer la ligne en cliquant sur l'icône 😐 tout à gauche de celle-ci.

Il n'est pas possible de saisir des données futures, seules les prestations déjà réalisées peuvent être saisies.

Si plusieurs choix s'affichent dans les menus « unité » ou « section », et que vous ne savez pas lequel sélectionner, votre responsable peut vous renseigner

En cas de validation par erreur, la saisie peut être modifiée par votre responsable

Les indications spéciales demandées par votre responsable, par exemple lorsqu'il s'agit d'heures pour effectuer un remplacement, doivent être mentionnées sous « remarque »

Dès la saisie effectuée, le statut change pour vous permettre de suivre la validation de celle-ci, par exemple : <sub>Statut</sub>

Validation resp. unité-filière en cours

| Pour une   | utilisation |         |
|------------|-------------|---------|
| optimum    | sur         | 1.2     |
| smartphon  | e, nous     |         |
| vous recon | nmandons    |         |
| de tourn   | er votre    | Z 1 Z 1 |
| smartphon  | e           |         |

Site internet : www.yverdon-les-bains.ch Courriel : rhsecretariat@yverdon-les-bains.ch